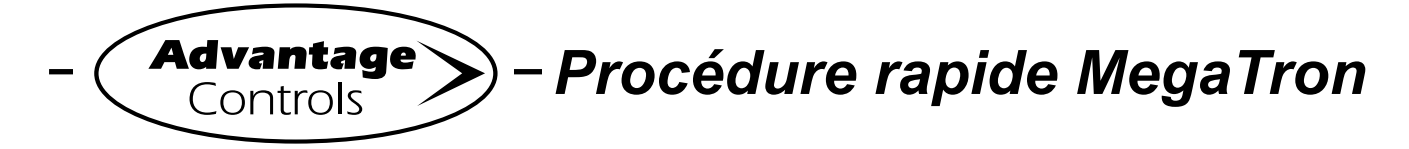

# Configuration de point de consigne

#### Étape 1:

Appuyer sur le bouton **SET UP RUN** pour accéder à cet écran. D'ici, appuyer sur **SETPOINTS** (bouton 1) pour passer à l'écran suivant.

| >HOME       | SETUP<      |
|-------------|-------------|
| SETPOINTS   | DATE/TIME   |
| CALIBRATION | CONFIGURE   |
| TIMERS      | HISTORY     |
| CUSTOMIZE   | WATER METER |
| ALARMS      | RELAYS      |

## Étape 2:

Il s'agit de l'écran « Setpoints Setup ». D'ici, appuyer sur **SENSORS** (bouton 1) dans le cas d'une unité MegaTron SS ou choisir le numéro **SYSTEM** approprié dans le cas d'une unité MegaTron multi-système.

|         | >SETPOINTS | SETUP< |  |
|---------|------------|--------|--|
| SENSORS |            |        |  |

### Étape 3:

Il s'agit de l'écran « Setpoints ». D'ici, appuyer sur le **capteur désiré**, puis passer à l'écran suivant.

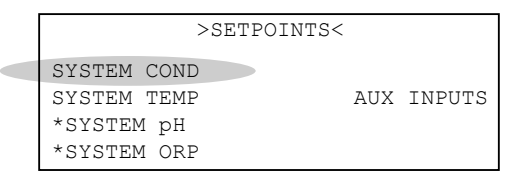

\*Note: Les menus de calibration du point de consigne de chaque type de capteur ressemblent au menu de conductivité illustré dans l'exemple.

### Étape 4:

Il s'agit de l'écran « Conductivity Setpoints ». D'ici, appuyer sur **SETPOINTS** (bouton 5), puis passer à l'écran suivant.

| >CONDUCTI                       | VITY            | SETE           | POINTS<              |    |
|---------------------------------|-----------------|----------------|----------------------|----|
| SAMPLE METHOD:<br>SET POINT:    | CONTIN<br>00100 | NUOUS<br>mS/cm | FALLI                | 1G |
| DIFFERENTIAL:                   | 00001           | mS/cm          |                      |    |
| HIGH ALARM AT:<br>LOW ALARM AT: | 00000           | mS/cm<br>mS/cm | (DISPLAY<br>(DISPLAY | )  |
| LIMIT TIME:                     | 00:20           | H:M            | (DISPLAY             | )  |
| SETPOINTS                       |                 |                |                      |    |

### Étape 5:

Il s'agit de l'écran « Conductivity Setpoint Change ». Appuyer sur **SETPOINT** (bouton 1) pour passer à l'écran suivant.

| >CONDUCTIVITY | SETPOINT | CHANGE< |
|---------------|----------|---------|
| SETPOINT      |          |         |
| DIFFERENTIAL  |          |         |
| HIGH ALARM    |          |         |
| LOW ALARM     |          |         |
| LIMIT TIME    |          |         |

### Étape 6:

Régler le paramètre « RISING/FALLING » à l'aide de la flèche vers la gauche et la valeur du point de purge de conductivité à l'aide des touches numériques. Appuyer sur **ENTER**, puis sur **HOME** pour passer à l'écran suivant.

| >CONDUCTIVITY SETPOINT CHANGE<                                         |
|------------------------------------------------------------------------|
| CETDOINT                                                               |
| SET POINT (RISING TO 00100 mS/cm)<br>[RISING][] cS/cm                  |
| PRESS NUMBER KEYS TO CHANGE, PRESS<br>ENTER TO ACCEPT OR BACK TO ERASE |
| LIMIT TIME                                                             |

### Étape 7:

Pour régler la minuterie « Bleed Limit », répéter les étapes 1 à 4, puis appuyer sur **LIMIT TIME** (bouton 5) pour passer à l'écran suivant.

| < |
|---|
|   |
|   |
|   |
|   |
|   |
|   |
|   |

### Étape 8:

Il s'agit de l'écran « Conductivity Limit Time Alarm ». D'ici, appuyer sur **VALUE** (bouton 1), puis passer à l'écran suivant.

| >CONE | UCTIVITY | LIMIT | TIME | ALARM< |
|-------|----------|-------|------|--------|
| VALUE |          |       |      |        |
| ALARM | NOTIFY   |       |      |        |

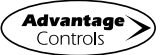

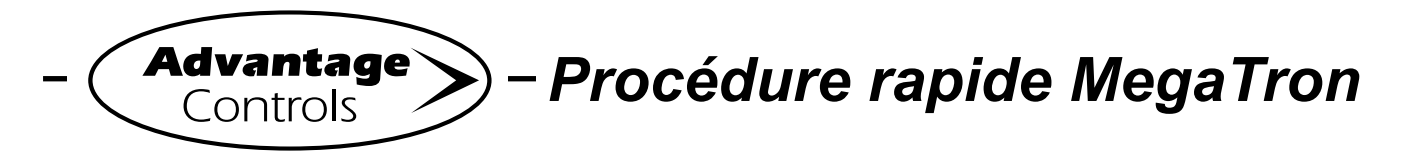

# **Configuration de point de consigne**

#### Étape 9:

Utiliser les touches numériques pour régler la valeur « BLEED LIMIT ALARM TIME » et appuyer sur **ENTER**, puis sur **HOME** pour terminer.

|   | >COND | UCTIVITY        | / LIMIT      | TIME    | ALARM< |
|---|-------|-----------------|--------------|---------|--------|
| Ż | LIMIT | TIME (00<br>[_: | :20)<br>] HH | :MM     | PRESS  |
|   | ENTER | TO ACCEP        | T OR BAC     | CK TO E | ERASE  |

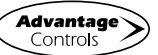